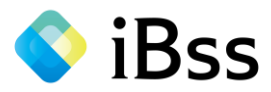

# iBss被扶養者資格調査システム 操作マニュアル(スマートフォン版)

# 2022年9月 JVCケンウッド健康保険組合

2022/07/15 ver2.0 Copyright (C)Japan System Techniques Co.,Ltd. All Rights Reserved.

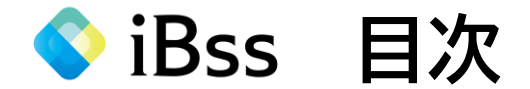

ログインについて

ログイン以降操作方法は、ログイン後の画面にマニュアルをご用意しています。

•••P.2

<お問い合わせ先>

※本確認調査は日本システム技術株式会社へ委託しております。

○専用コールセンター: 050-5443-6142(平日10時から17時、12時~13時・土日祝日を除く)
○Mail: jvckwd\_kennin@ibss.jp(24時間受付可・当健保専用)

iBss ログインについて

(1)下記URLまたは二次元バーコードから初回ログイン用ページへアクセスしてください。※推奨ブラウザ環境:Safari11以上・Chrome最新版

初回ログイン用URL : <u>https://ibss.jp/portal/signup.ibss</u>

2回目以降ログイン用URL : <u>https://ibss.jp/portal/</u>

※初回ログイン用

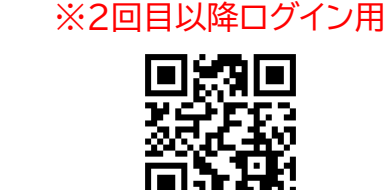

(2)「保険者指定コード」・「記号」・「番号」・「生年月日」・「氏名(カナ)」を入力後、認証ボタンをクリックしてください。 ※被保険者(あなた)の「記号」・「番号」・「生年月日」・「氏名(カナ)」を入力してください。 ※「氏名(カナ)」以外の項目については全て半角で行ってください。

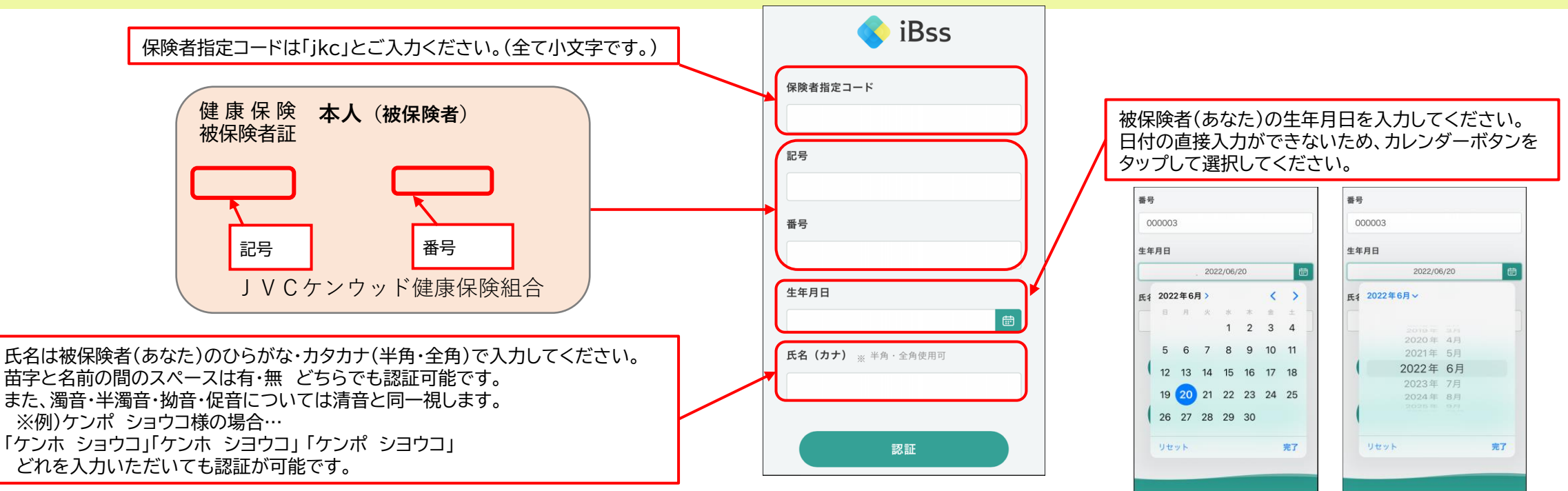

2022/07/15 ver2.0 Copyright (C)Japan System Techniques Co., Ltd. All Rights Reserved.

♦ iBss ログインについて

## (3) ご自身でユーザーID/PWを作成し、メールアドレスを入力後、「作成する」をタップしてください。

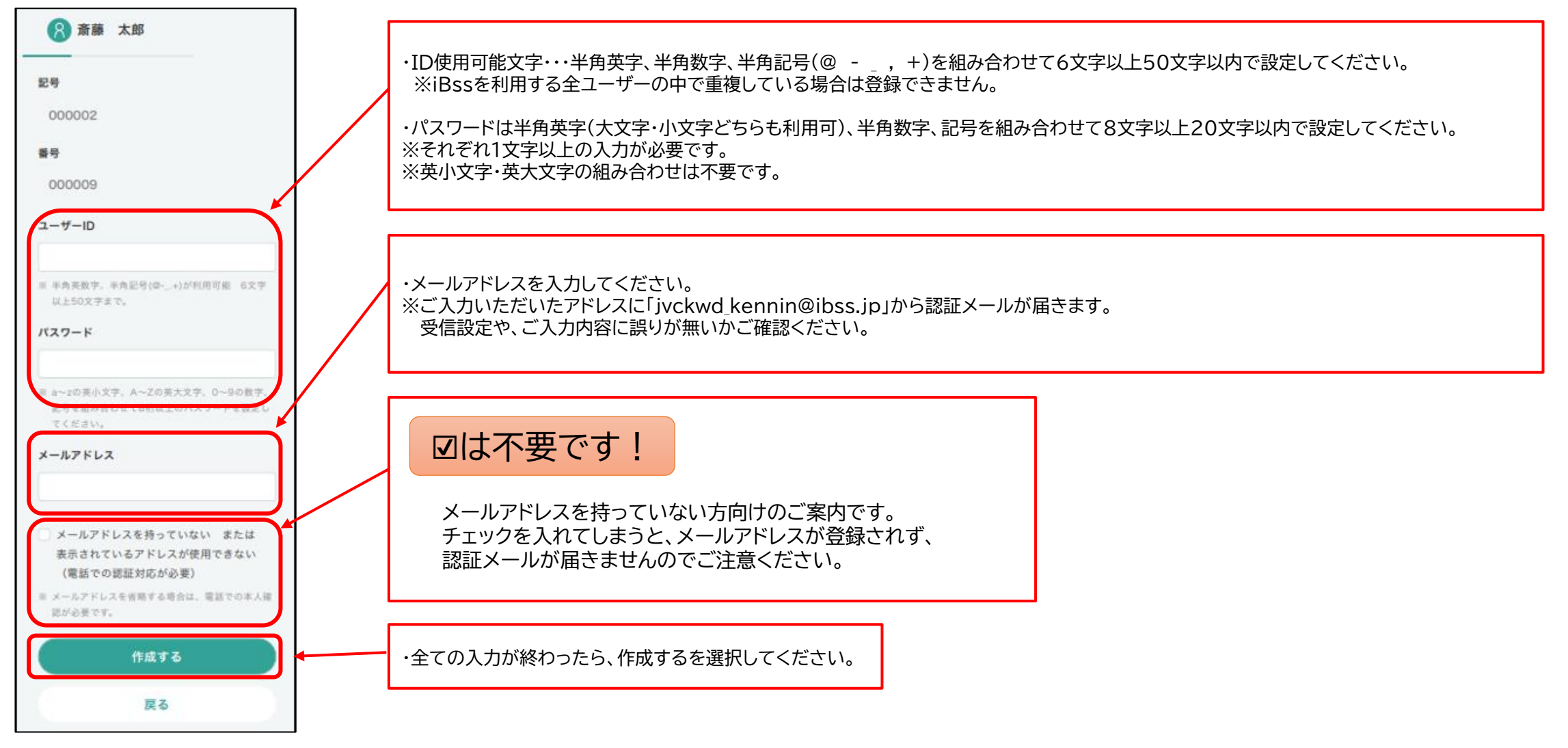

2022/07/15 ver2.0

Copyright (C)Japan System Techniques Co., Ltd. All Rights Reserved.

3

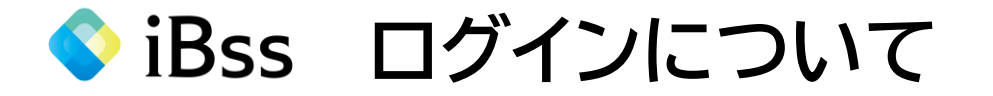

### (4) 登録したメールアドレス宛に認証番号が届きますので、入力してください。

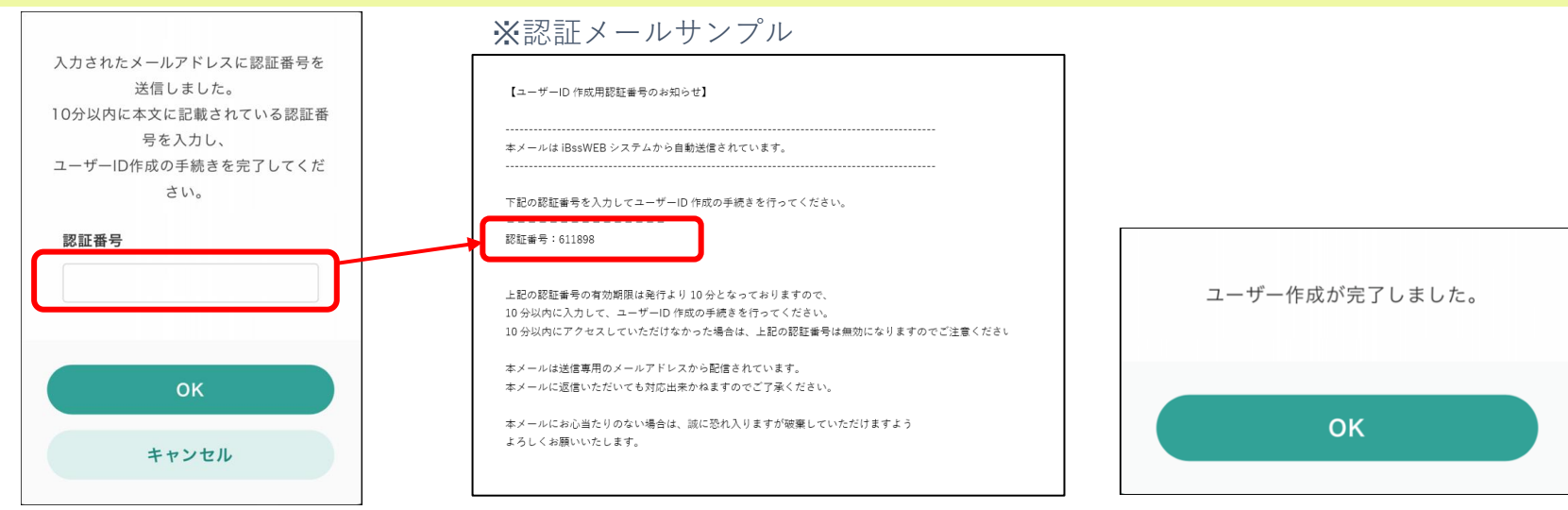

### ※「メールアドレスを持っていない または 表示されているアドレスが使用できない (電話での認証対応が必要)」にチェックを入れてしまった方

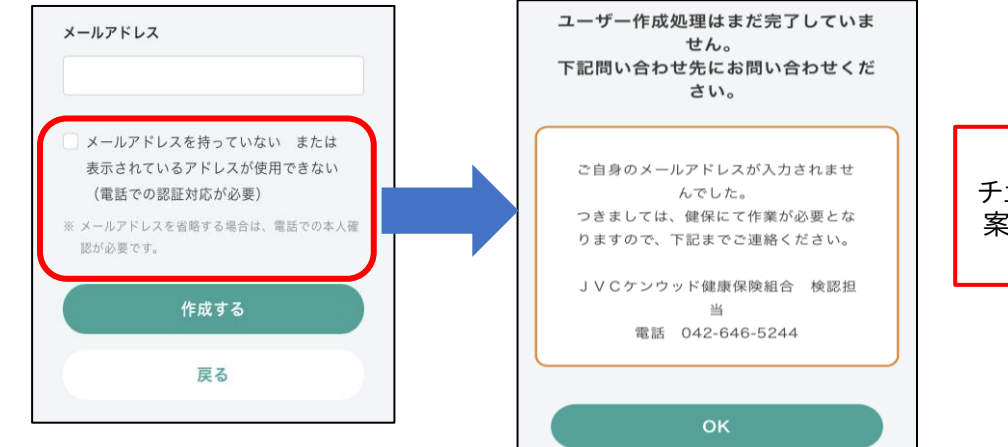

チェックを入れてしまった方は、左図のような案内が表示されますので、 案内に記載の連絡先までご連絡ください。

◆ iBss ログインについて

(5)認証完了後、2回目以降のログイン画面に遷移しますので、ご自身で設定したIDとパスワードを入力し、「ログイン」をタップしてください。

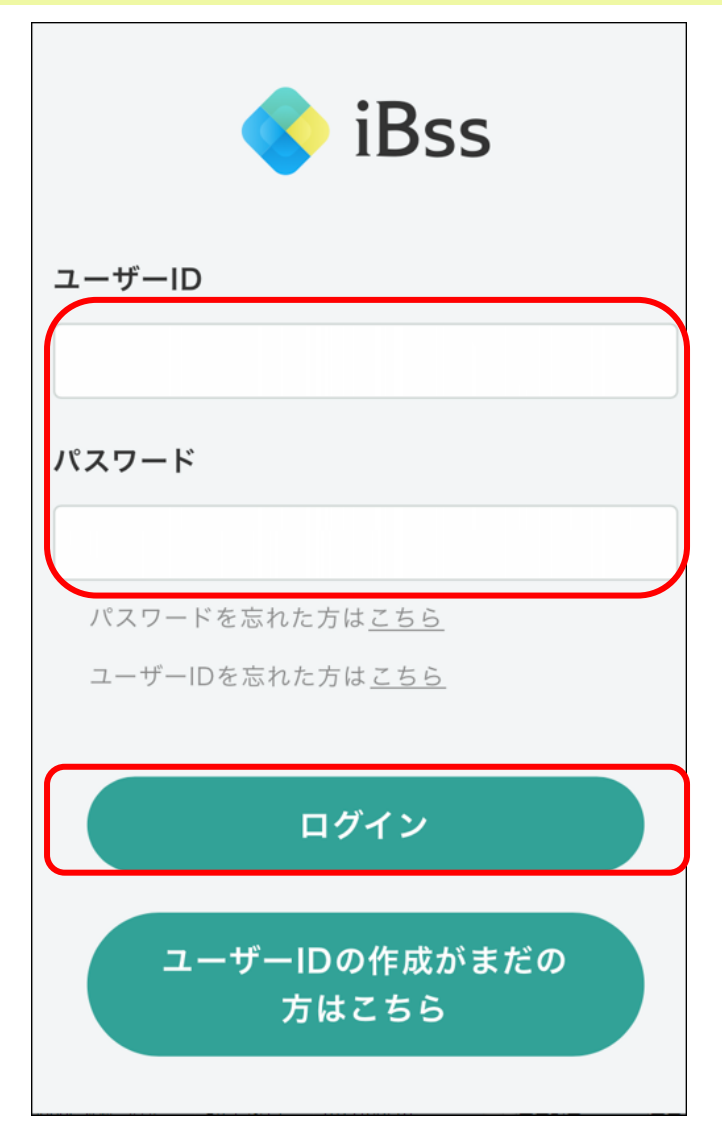

♦ iBss ログインについて

(6) ログイン後、「利用規約」の画面が表示されます。内容をご確認の上、「利用規約に同意する」にチェックし、「次へ」をタップしてください。 初回登録が完了し、自動でトップページへ遷移いたします。(利用規約は初回ログイン時のみ表示されます。)

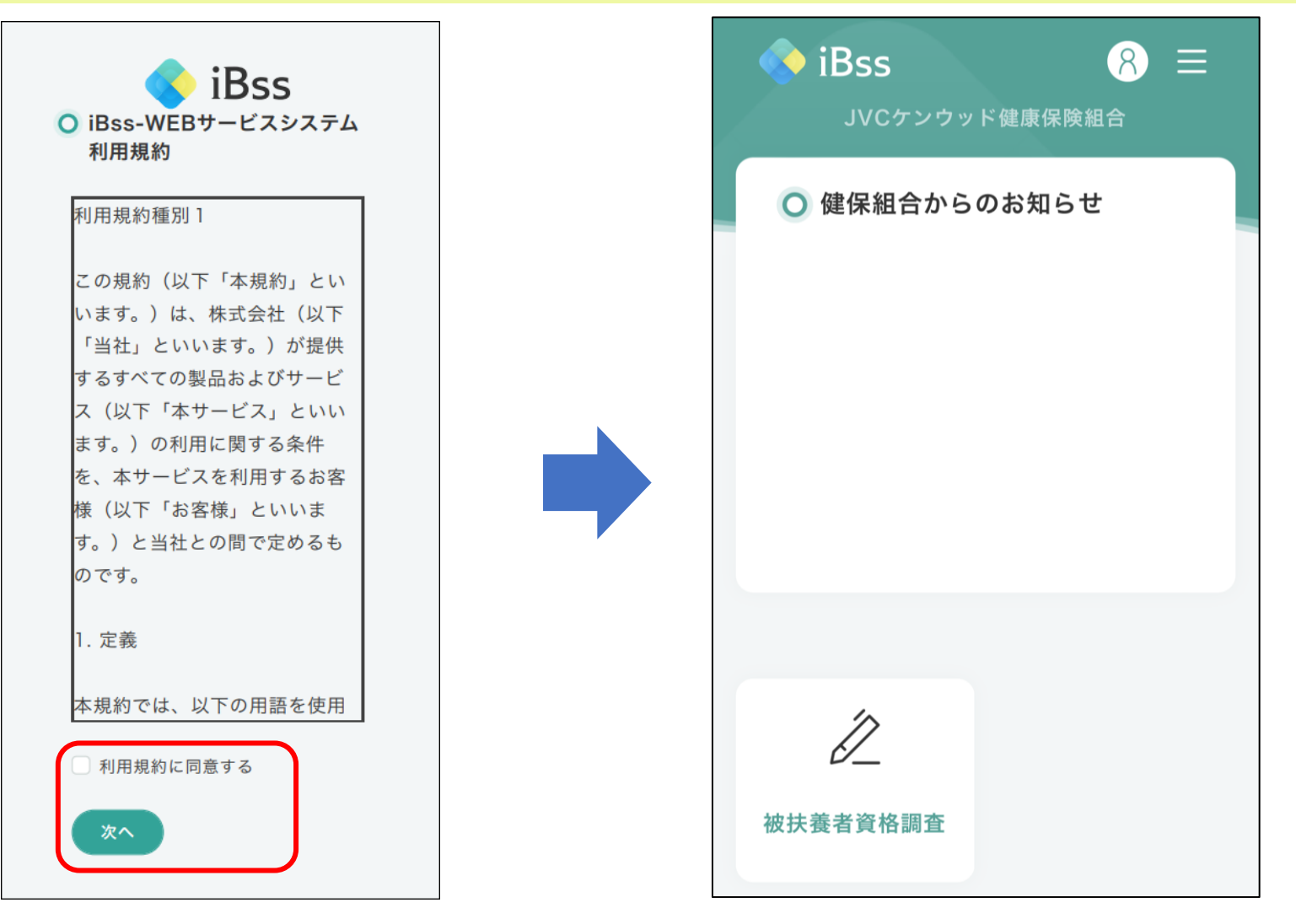